# 中铝集团电子招投标平台 CA 证书办理及使用流程

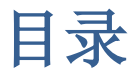

| -,       | CA 申请业务办理流程   | 2  |
|----------|---------------|----|
| <u> </u> | 电子钥匙驱动及相关软件安装 | 11 |
| 三,       | 绑定 CA         | 11 |

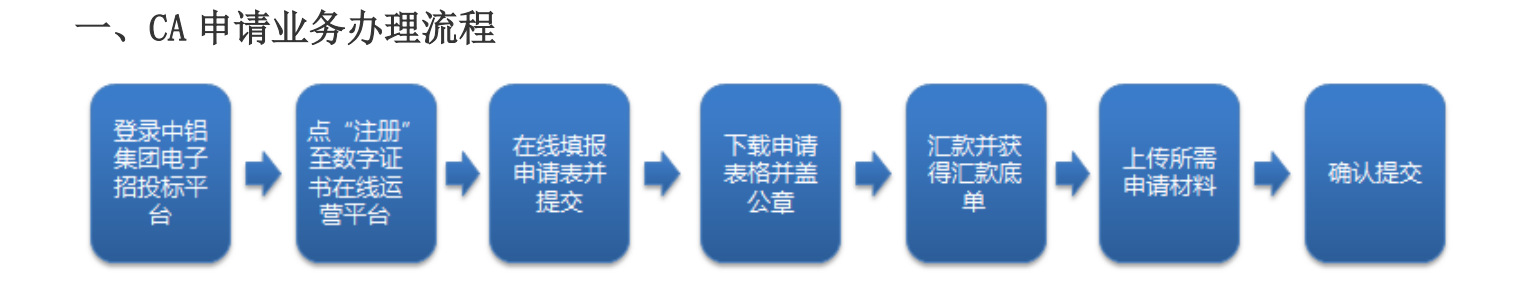

中铝集团电子招投标平台网址 http://eb.chinalco.com.cn/cms/index.htm

注: 登录中铝集团电子招投标平台,请使用 win7 或 win10 操作系统, IE 浏览器(推荐 IE 11 版)

| 登录万式: 点击 | "系统管理"一                               | "绑定 CA" - ' | "CA 汪册" (如卜图) |                |
|----------|---------------------------------------|-------------|---------------|----------------|
|          | <del>7</del> )                        | 山 工作台 项目管理  | 综合办公 系统管理     | ① 测试投标人01(影子)~ |
| Æ        | ····································· |             |               | CA注册           |
| 系统管理     |                                       |             |               |                |
| 企业信息管理 > | * CA密码                                | * CA类型      | 国富安CA ~       | CA登录           |
| ⇔ 身份切換   |                                       |             |               |                |
| ① 绑定CA   | 证书信息                                  |             |               |                |
|          | 机构名称                                  |             | 证书类型          |                |
|          | 国家                                    |             | 省份            |                |
|          | 城市                                    |             | 邮箱            |                |
|          | 证书有效期起始                               |             | 证书有效期截止       |                |
|          |                                       |             | 绑定            |                |

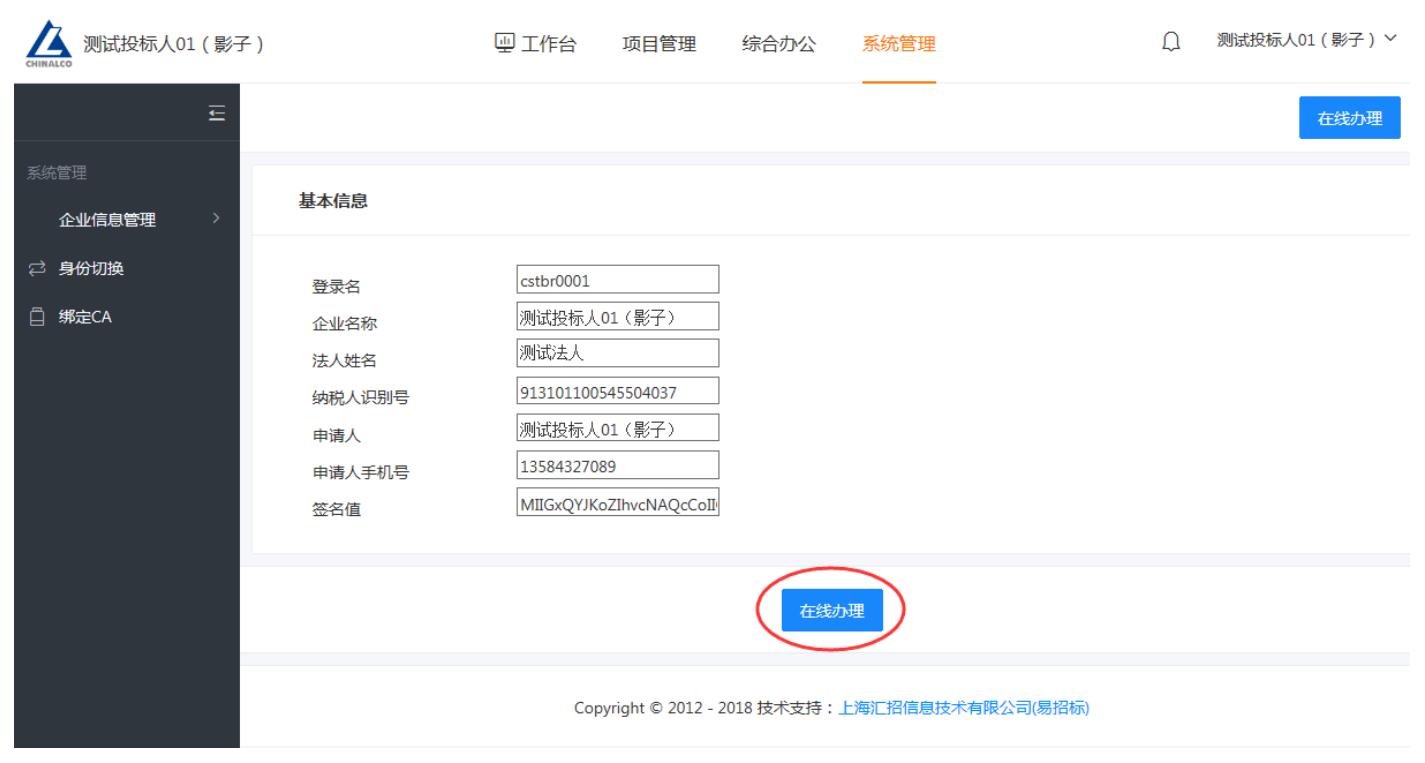

点击"在线办理"进入用户登录界面(如下图)

| 中铝集团电子招投标平台数字证书管          | 理系统                                                                                                    |
|---------------------------|----------------------------------------------------------------------------------------------------|
|                           |                                                                                                    |
| 用户名:<br>cstbr0001         | <ul> <li>操作说明</li> <li>1.没有证书或没有提交过证书申请的用户<br/>请选择"申请证书";</li> <li>2.已有证书的用户请选择"更新证书"。</li> </ul>                                                                                                    |
| 申请证书                      | <ul><li>                                                                                                    &lt;</li></ul> |
|                           | 💡 证书登录常见问题解答                                                                                                    |
|                           | 💡 读取证书印章控件                                                                                                    |
|                           | 证书更新申请表                                                                                                    |
| 技术支持:北京国富安电子商务安全认证有限公司 建议 | 使用1024*768及以上分辨率 V1.9                                                                                                    |

点击"申请证书"进入用户登录界面(如下图)

注明:申请证书 ---- 指用户第一次注册使用电子平台,需要使用 CA 数字证书,在申请证书面里 申请,步骤如下:

| 中铝集团电子招投标平台数字证书管理系统                             |                                         |
|-------------------------------------------------|-----------------------------------------|
| 如果您初次申请电子钥匙您可以在此进行电子钥匙首次申请的操作。                  | <b>全欢迎您使用本系统</b><br>当前用户: cstbr0001/    |
| 您可以在此查询提交后的申请表受理状态并打印历史信息。                      | 使用说明<br>请您按照左侧说明进行操作,就<br>问题,请及时联系客服人员。 |
| <b>收费标准与财务流程须知</b> 如果您对以上操作存在疑问,请在此查看常见问题的解决方式。 | Adobe Acrobat 下载                        |
|                                                 | 帮助信息<br>HELP INFORMATION                |

1. 在{新电子钥匙申请}内填写表格,检查无误后请提交并保存;

| 申请                        | 查询               | 问题解答                 |                     |              |      |
|---------------------------|------------------|----------------------|---------------------|--------------|------|
| 请填写用户信息                   |                  | 用户: 99999999999      | 9999999A[test]      | 登录成功         |      |
| 用户基本信息                    |                  |                      |                     |              |      |
| ★ 企业名称:北京XXX有限            | <u>公司</u>        |                      |                     |              |      |
| ★ 纺税人识别号: 9999999         | AGGGGGGGGGGG     |                      |                     |              |      |
| ★ 登录名: <u>test</u>        |                  |                      |                     |              |      |
| ★ 法人姓名: 张某某               |                  |                      |                     |              |      |
| ★ 企业注册经营地址: 河日            | : 💌 銜 石家庄市       | ■ 市 石家庄市红旗;          | 大樹22222号            |              |      |
| ★ 电子邮箱: 66688866886       | ⊉qq.com          |                      |                     |              |      |
| 联系方式                      |                  |                      |                     |              |      |
| ★ 申请者姓名: 张莱莱              |                  |                      |                     |              |      |
| ★ 身份证券码: <u>110108198</u> | 800204211        |                      |                     |              |      |
| ★ 邮寄地址: 河北省石家庑            | 市红旗大街22222号      |                      |                     |              |      |
| ★ 联系电话(季机): <u>139</u> 3  | 3888888          |                      |                     | -            |      |
| ★ 联系电话(监机)÷ <u>031</u> *  | 1-88886666       |                      |                     | -            |      |
| ★ 部门: <u>办公室</u>          |                  |                      |                     |              |      |
| 开票信息 (请咨询财务。              | 详细填写)            |                      |                     |              |      |
| ★ 她址: 河北省石家庄市红            | 推大街22222号        |                      |                     |              |      |
| ★ 电语: 0311-88886666       |                  |                      |                     |              |      |
| ★ 开户行及帐号: 中国工商            | 银行救地北路支行95558000 | 0000000              |                     |              |      |
| 示例:开户行及行号(不写材             | 点符号) : 中国工商银行忠   | 达北路支行955580000000000 |                     |              |      |
| 本人在此郑武声明: 表内              | 所填内容完全属实。接到      | 2据此领发的数字证书,保证:       | 整守所附责任书中所明 <b>?</b> | 确的职责,并承担相关法律 | ₿责任- |
| 申请人從名並韋:                  |                  |                      | 日期: 年               | BB           |      |
|                           |                  | 保存并提                 | ×                   |              |      |
|                           | 技术支持: 北方         | 国宫安电子商务安全认证有限公司      | 建议使用1024*768及以上分    | }拚孝 V1.9     |      |

2. {历史信息查询及打印}内点击【点击此处将数据保存到本地】,下载为压缩包(内 附申请表及电子签章确认函2份PDF文件),打印后经办人签字加盖企业公章后, 请将申请表、电子签章确认函首页(附带的协议书不用上传)连同加盖公章的营业 执照副本复印件、汇款底单(新申请为258元请使用公对公账号进行汇款)通过{历 史信息查询及打印}点击【进入上传界面】进行上传并提交。

| ★ 法人姓名: <u>张某某</u>                                                              |
|---------------------------------------------------------------------------------|
| <ul> <li>★ 企业注册经营地址: 河北</li> <li>★ 省 石家庄市</li> <li>▼市 石家庄市紅旗大街22222号</li> </ul> |
| ★ 电子邮箱: 6668886683@qq.com                                                       |
| 联系方式                                                                            |
| ★ 申请者姓名: <u>张某某</u>                                                             |
| ★ 身份证号码: <u>110108198800204211</u>                                              |
| ★ 邮寄地址: 河北省石家庄市红旗大街22                                                           |
| ★ 联系电话(手机): 139888888888<br>请您重新检查信息是否正确,提交后信息将不能做更改。确定要保存并提交吗?                 |
| ★ 联系电话(座机): 0311-88886666                                                       |
| ★ 部门: 办公室                                                                       |
| 开票信息 (靖咨询财务,详细填写)                                                               |
| ★ 地址:河北省石家庄市紅旗大街22222号                                                          |
| ★ 电话: 0311-88886666                                                             |
| ★ 开户行及帐号: 中国工商银行宏达北路支行955580000000000                                           |
| 示例:开户行及行号(不写标点符号):中国工商银行宏达北路支行955580000000000                                   |
| 本人在此郑重声明:表内所填内容完全属实,接受据此颁发的数字证书,保证遵守所附责任书中所明确的职责,并承担相关法律责任。                     |
| 申请人签名盖章: 日期: 年 月 日                                                              |
| 保存并提交                                                                           |
| 技术支持:北京国富安电子商务安全认证有限公司 建议使用1024*768及以上分辨室 V1.9                                  |

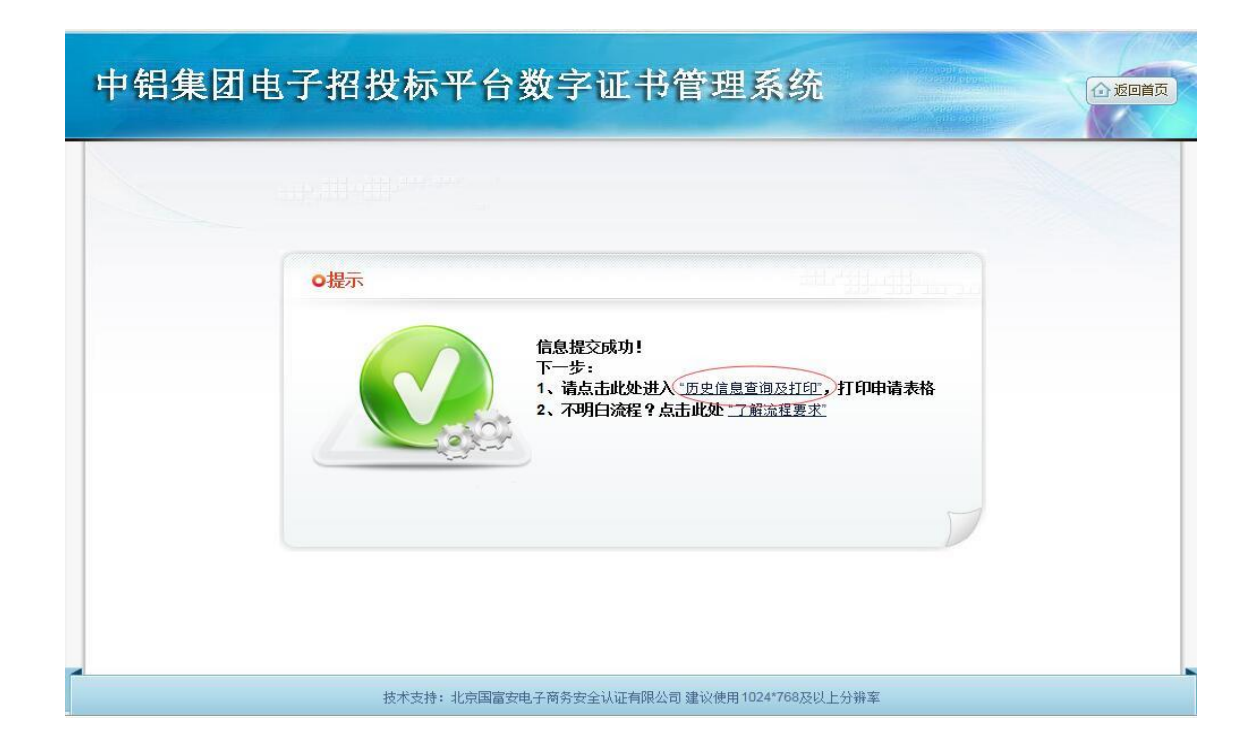

| 铝   | 集团         | 电子   | 招找   | t标平台数                  | 字证书管                | 理系                     | 统 💁            |            | 〕返回 |
|-----|------------|------|------|------------------------|---------------------|------------------------|----------------|------------|-----|
|     | 申请         |      |      | 查询                     | 问题解答                |                        |                |            |     |
|     | 电子钥匙列      | 表    |      | 请企<br>请点击              | 业务必下载填妇<br>"查看详细"来就 | F的PDF至<br>)览申请信        | 本地电脑!<br>急详细信息 | 8          |     |
| 请求人 | 请求时间       | 请求类型 | 审核状态 | 企业代码                   | 申请表格-PDF            | 查看详情                   | 上传附件           | 确认提交       | 更新  |
| 企业  | 2018-12-25 | 申请   | 待审批  | 999999999999999999999A | 一点击此处保存表格           | 查看详细                   | 您需要打印后再上传      | 请上传附件后提交申请 |     |
|     |            |      |      |                        |                     |                        |                |            |     |
|     |            |      |      |                        |                     |                        |                |            |     |
|     |            |      |      |                        |                     |                        |                |            |     |
|     |            |      |      |                        |                     |                        |                |            |     |
|     |            |      | 4.4  | *去楼,北方国宫安中之帝;          | 8.安今认证右阳八司 建议/      | <b>本田 102/*762 </b> 33 | 四十分進奏 1/1 0    |            |     |

| A         | 电子钥匙列              | 表      |                    | 请企请点击                       | 业务必下载填好<br>"查看详细"来浏 | 的PDF至2<br>」览申请信 | 本地电脑!<br>急详细信息 |                           |    |
|-----------|--------------------|--------|--------------------|-----------------------------|---------------------|-----------------|----------------|---------------------------|----|
| 清求人<br>企业 | 请求时间<br>2018-12-25 | 请求类型申请 | <b>审核状态</b><br>待审批 | 企业代码<br>9999999999999999990 | 申请表格-PDF            | 查看详情            | 上传附件您需要打印后再上传  | (※)<br>确认提交<br>请上传附件后提交申请 | 更新 |
| 企业        | 2018-12-25         | 申请     | 待审批                | 999999999999999999A         | 15 点击此处保存表格         | 查看详细            | 您需要打印后再上传      | 请上传附件后提交申请                |    |
|           |                    |        |                    |                             |                     |                 |                |                           |    |
|           |                    |        |                    |                             |                     |                 |                |                           |    |

上传电子钥匙申请表、电子签章申请表、营业执照、258元付费凭证扫描件。

|     | 申请         |      |      | 查询                    | 问题解答               |                 |               |            |    |
|-----|------------|------|------|-----------------------|--------------------|-----------------|---------------|------------|----|
| B   | 电子钥匙列      | 表    |      | 请企」<br>请点击"           | 业务必下载填好<br>查看详细"来浏 | 的PDF至本<br>览申请信息 | 地电脑!<br>息详细信息 | 8          |    |
| 请求人 | 请求时间       | 请求类型 | 审核状态 | 企业代码                  | 申请表格-PDF           | 查看详情            | 上传附件          | 确认提交       | 更新 |
| 企业  | 2018-12-25 | 申请   | 待审批  | 99999999999999999999A | 一点击此处保存表格          | 查看详细(           | 全 进入上传界面      | 请上传附件后提交申请 |    |
|     |            |      |      |                       |                    |                 |               |            |    |

| <b>申请表:</b> C.\FakePath\test1013.jpg (                                       |  |
|------------------------------------------------------------------------------|--|
| 营业执照:C.\FakePath\test1013.jpg [ 浏览 (请上传营业执照,附件大小不超过3M)                       |  |
| 电子签章申请确认函:C:\FakePath\test1013.jpc ③贾 (请上传电子签章申请确认函,只允许jpg与jpeg格式,附件大小不超过3M) |  |
| 汇款底单:C.\FakePath\test1013.jpg[ 浏览 (请上传银行底单,附件大小不超过3M)                        |  |
| S室研究                                                                         |  |
| 技术支持:北京国富安电子商务安全认证有限公司建议使用1024*768及以上分辨率 V1.9                                |  |

| 申请表: C:\FakePathttest1013.jpg [ 浏览 (请上传申请表或更新表,附件大小不超过3M) |
|-----------------------------------------------------------|
| 营业执照: C:\FakePath\test1013.jp( 词短 (请上传营业执照,附件大小不超过3M)     |
| 电子整犂申请确认函:C:\FakePath\test1013.jpg 测览                     |
| 上传 返回上层列表                                                 |
| 技术支持:北京国富安电子商务安全认证有限公司建议使用1024*768及以上分辨率 V1.9             |

# 注意:资料上传成功后,点击提交申请。

| 中铝集团 | 电子招投标平台数字证书管理系统                           | 回首页 |
|------|-------------------------------------------|-----|
|      |                                           |     |
|      | ●提示                                       |     |
|      | 技术支持:北京国富安电子商各安全认证有限公司 建议使用1024*768及以上分辨室 |     |

| 中铝集团电子招投标平台数字证书管理系统                                                                     | ▲ 返回首页 |
|-----------------------------------------------------------------------------------------|--------|
| ●提示<br>●提示<br>●提示<br>●通示<br>●通信、<br>通信、<br>●通信、<br>●通信、<br>●通信、<br>●通信、<br>●通信、<br>●通信、 |        |
| 技术支持:北京国富安电子商务安全认证有限公司 建议使用1024*768及以上分辨率                                               |        |

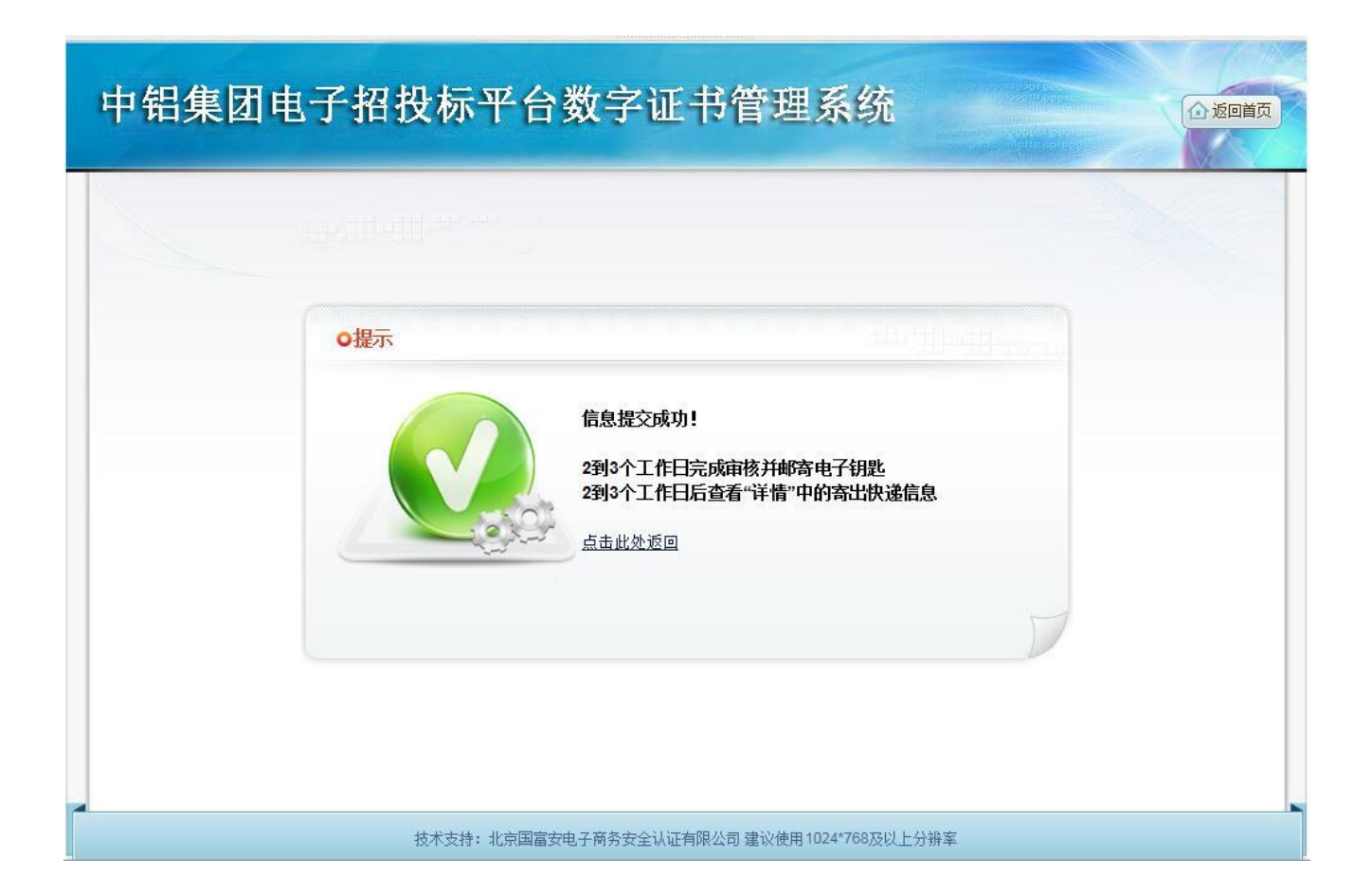

以上是在线申请电子钥匙的操作流程,完成以上操作后等待国富安公司审核 资料,国富安公司会1个工作日内审核资料,3个工作日内寄出电子钥匙。

- 3. {收费标准与财务流程须知}可以获得汇款账号及汇款金额。
  - 注: 企业进行汇款请使用公对公账号进行汇款,个人汇款,其他账户代付款,将 不予受理。
- 二、电子钥匙驱动及相关软件安装

双击:国富安专用工具(for中铝招投标) v1.0.1.14.exe 相应软件执行程序,如图所示: 注:Win7 以上操作系统,请使用鼠标右键:以管理员身份运行, 如图所示:

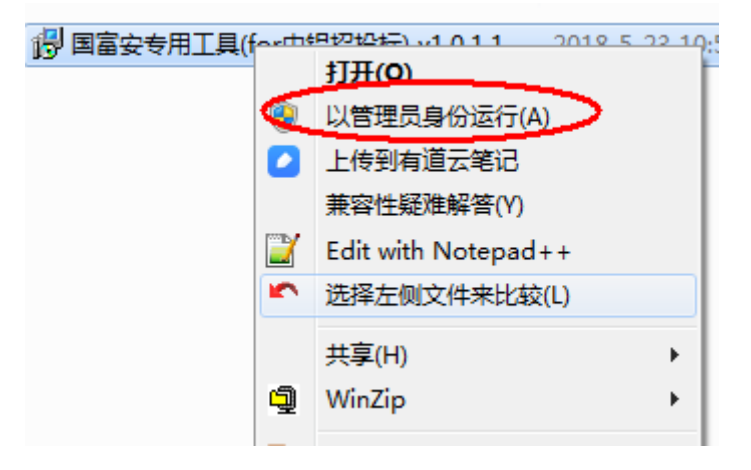

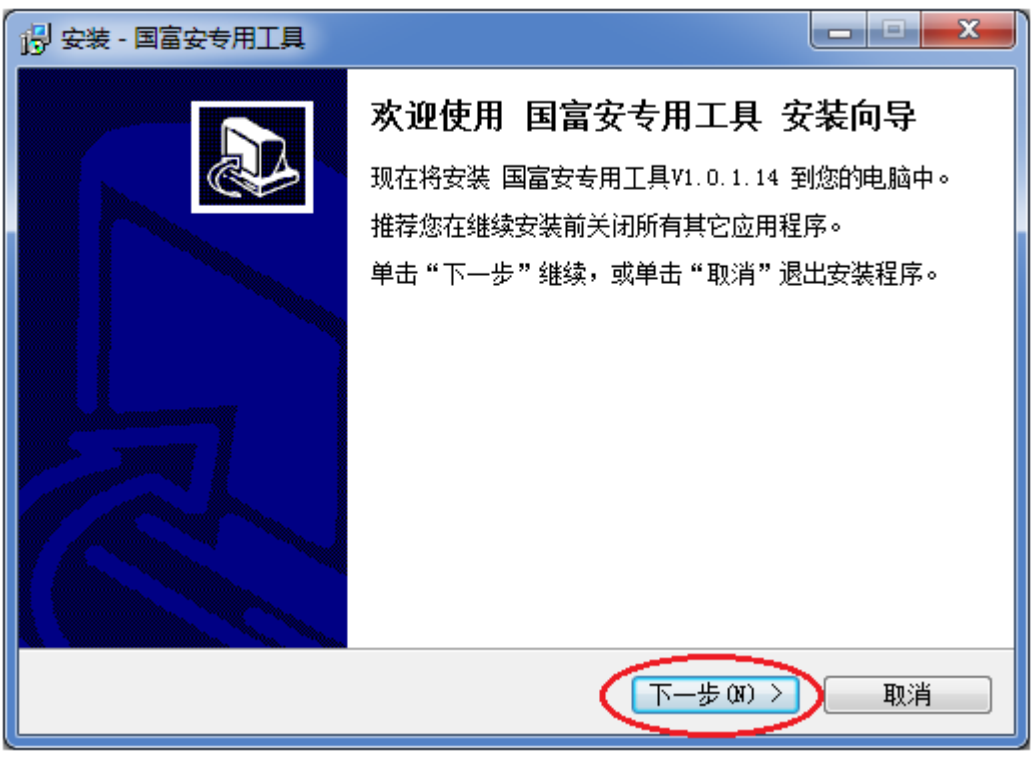

点击:"下一步"出现如图所示:

| 19 安装 - 国富安专用工具                           |    |
|-------------------------------------------|----|
| <b>准备安装</b><br>安装程序现在准备开始安装国富安专用工具到您的电脑中。 |    |
| 单击"安装"继续此安装程序?                            |    |
| < 上一步 (B) ( 安装 (I )                       | 取消 |

点击: "安装"出现如图所示:

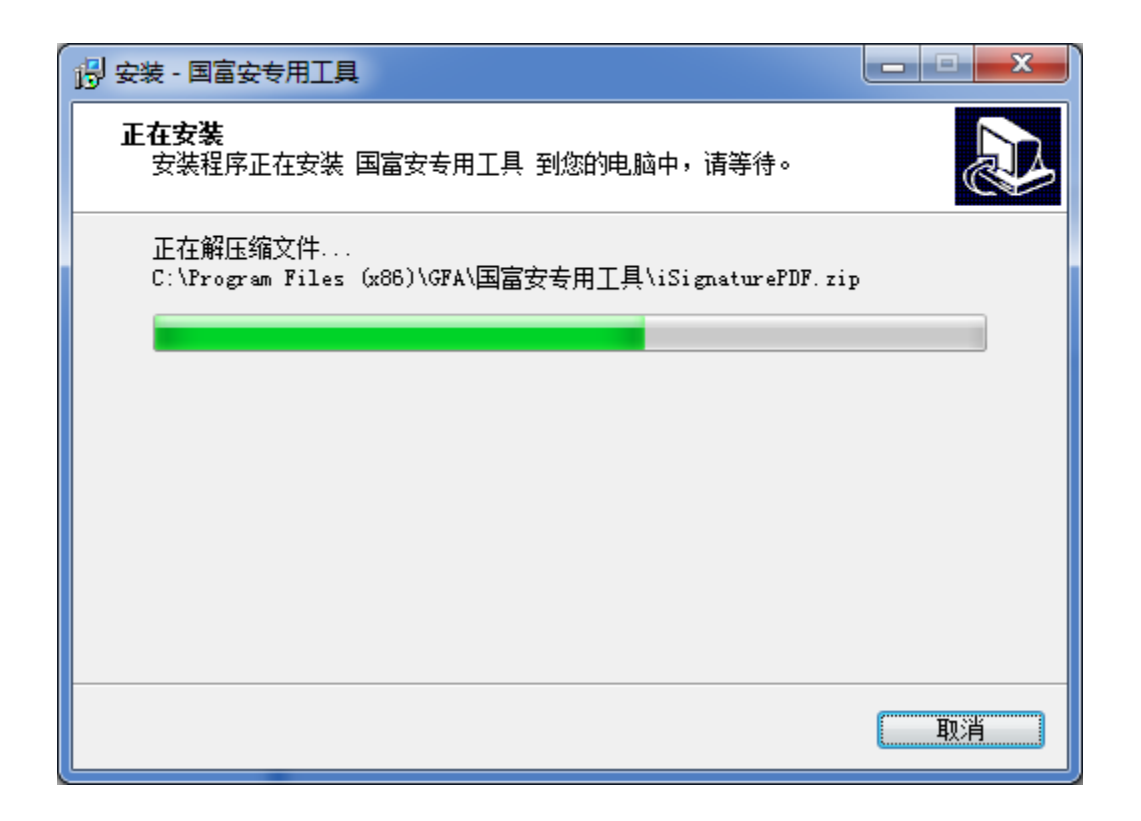

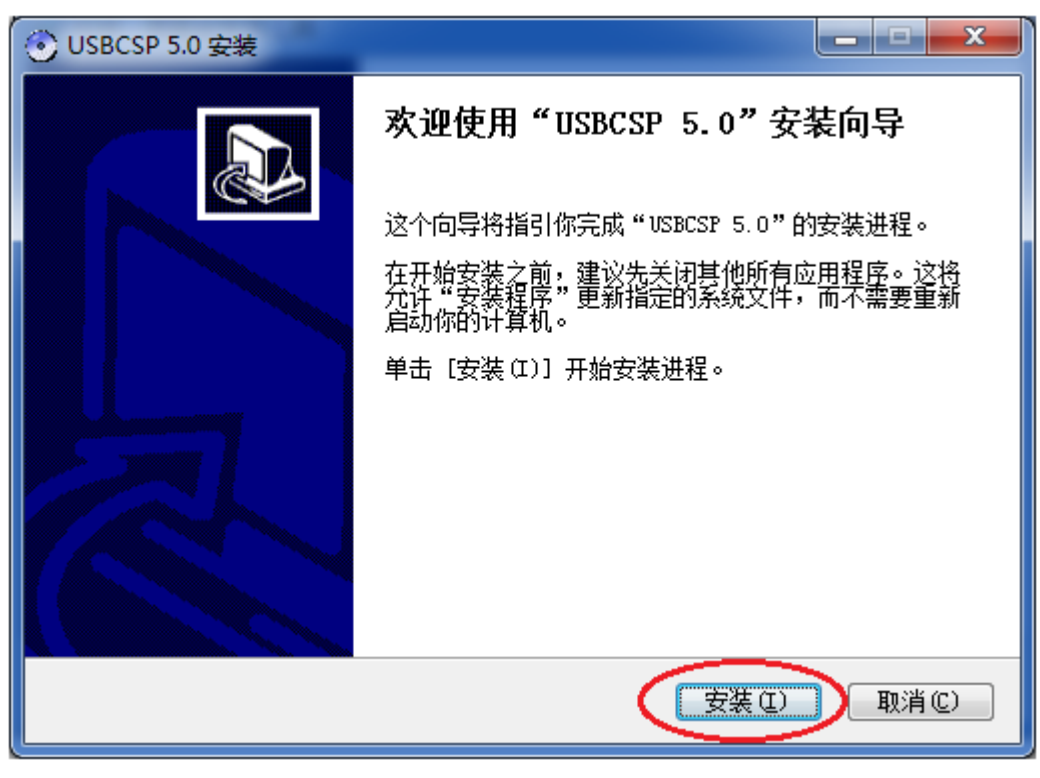

点击: "安装" 出现如图所示:

| OUSBCSP 5.0 安装                      |                             |
|-------------------------------------|-----------------------------|
| <b>正在安装</b><br>"USBCSP 5.0"正在安装,请等候 | ۲                           |
| 删除文件: C:\Windows\system32\GECSP2007 | 2. dll                      |
| 显示细节 (0)                            |                             |
|                                     |                             |
|                                     |                             |
|                                     |                             |
| 北古国宮安                               |                             |
|                                     | (上一步 (8)) 下一步 (8) > (取消(C)) |

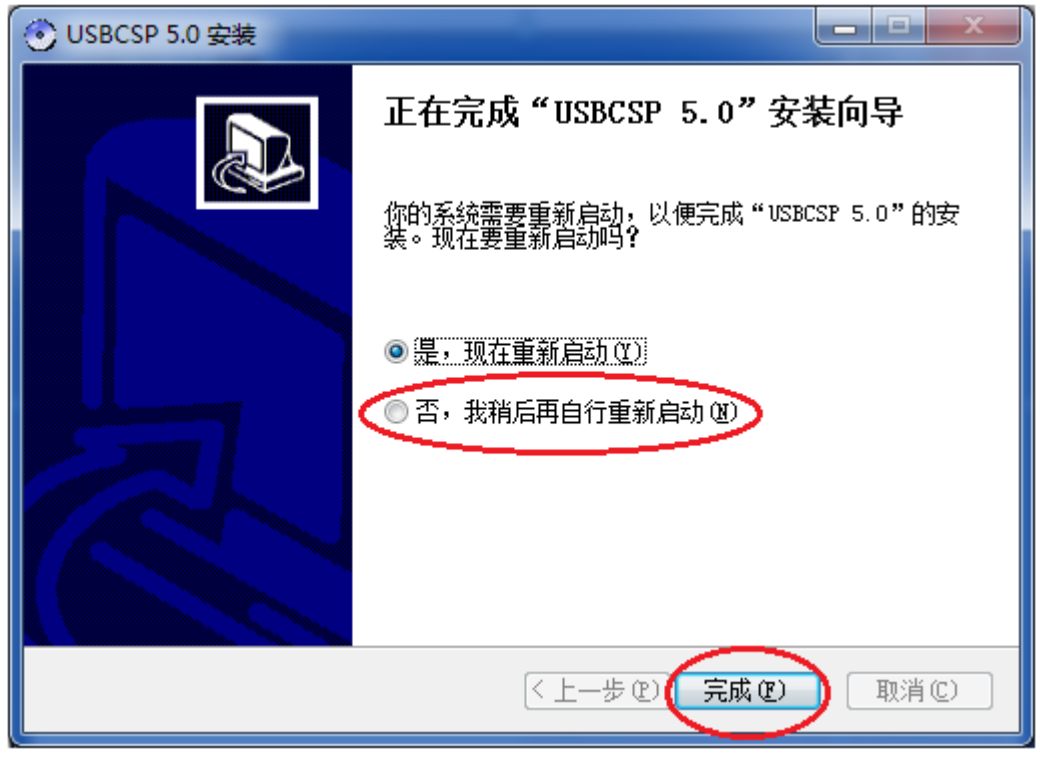

选择: "否",再点击: "完成"出现如图所示:

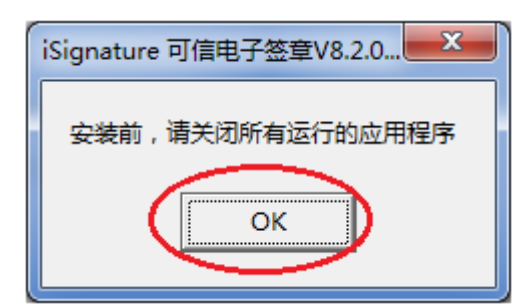

点击: "OK"

| 🥹 变更您电脑中的 [iSignature 可信电子签章                      | V8.2.0.8286] 各软件               |
|---------------------------------------------------|--------------------------------|
| iSigna                                            | ture 电子签章系统                    |
|                                                   | [iSignature 可信电子签章V8.2.0.8286] |
| 安装路径<br>安装路径 <mark>C:\Program Files (x86)\</mark> | iSignature_V8浏览                |
| 安装软件                                              |                                |
| ☑ iSignature 引导文件                                 | ☑ 升 级-iSignature 主程序文件         |
| ☑ iSignature 应用文件                                 | ▼ iSignature 签章制作              |
| ▼ iSignature iWebPDF签章版                           |                                |
| 安装                                                | 卸载                             |

点击: "安装"出现如图所示:

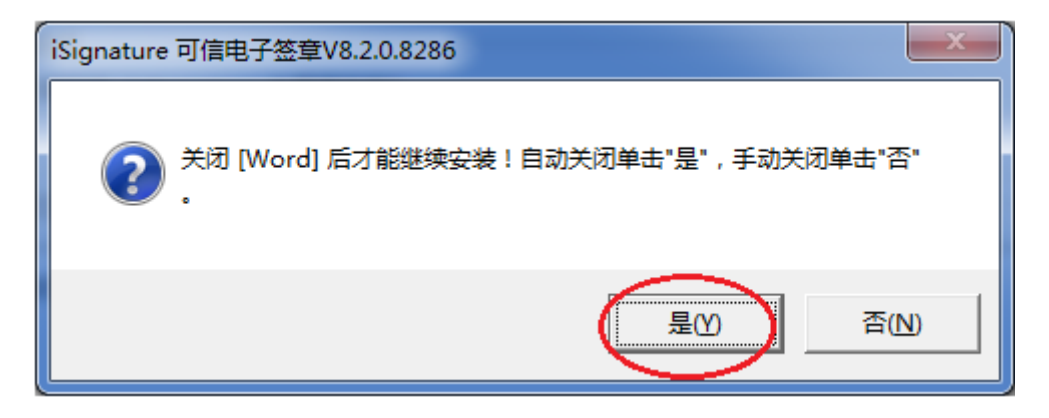

点击:"是"出现如图所示:

| ④ 变更您电脑中的                                                              | ] [iSignature 可信电子签章V8.2.0.8286] 各软件 |
|------------------------------------------------------------------------|--------------------------------------|
| j                                                                      | Signature 电子签章系统                     |
|                                                                        | [iSignature 可信电子签章V8.2.0.8286]       |
| 安装进度                                                                   |                                      |
| 软件更新 [i                                                                | Signature 主程序文件] 完成。                 |
|                                                                        |                                      |
|                                                                        |                                      |
| 安装日志                                                                   | Signature 可信电子签章V8.2.0.8286          |
| 文件[C:\Wi<br>文件[C:\Pr<br>文件[C:\Pr<br>文件<br>定行<br>提示<br>同<br>页<br>页<br>页 |                                      |
| 创建快捷万式<br>软件更新[i]                                                      | 确定                                   |
|                                                                        | 安装卸载                                 |

| ◎ 变更您电脑中的 [iSignature 可信电子签章V8.2.0.8286] 各软件                                                                                                    |
|----------------------------------------------------------------------------------------------------|
| iSignature 电子签章系统                                                                                                    |
| [iSignature 可信电子签章V8.2.0.8286]                                                                                                    |
| 安装进度                                                                                                    |
| 软件更新 [iSignature 主程序文件] 完成。                                                                                                    |
|                                                                                                    |
| 安装日志                                                                                                    |
| 文件 [C:\Windows\SysWOW64\KG_Crypt_COM_API. dll] 注册成功。<br>文件 [C:\Program Files (x86)\iSignature_V8\PublicModulePlusin.ocx] 注册成功。<br>文件 [C:\Program Files (x86)\iSignature_V8\MakeLicensed.ocx] 注册成功。<br>文件 [C:\Program Files (x86)\iSignature_V8\WebAssist.ocx] 注册成功。<br>开始运行 [副集約代环情] |
| 创建供推方式 [ISignature 玄章查看] 成功。<br>创建快捷方式 [ISignature 软件设置] 成功。<br>创建快捷方式 [ISignature 卸载软件] 成功。<br>教件更新 [ISignature 主程序文件] 完成。                                                                                                    |
| <ul> <li>▼</li> <li></li> </ul>                                                                                                    |
| 安装 完成                                                                                                    |

点击: "确定"出现如图所示:

#### 点击: "完成"出现如图所示:

| · 安装 - 国富安专用工具 |                                                       |
|----------------|-------------------------------------------------------|
|                | 国富安专用工具 安装向导完成                                        |
|                | 要完成 国富安专用工具 的安装,安装程序必须重新启动<br>您的电脑。您想现在重新启动吗 <b>?</b> |
|                | ◎ 是,立即重新启动电脑(Y)                                       |
|                | ◎ 否,稍后重新启动电脑 ()                                       |
|                |                                                       |
|                |                                                       |
|                |                                                       |
|                |                                                       |
|                | 完成 (7)                                                |
|                |                                                       |

点击: "完成",重新启动电脑即可。

# 三、绑定 CA

装好驱动后,插上电子钥匙登录中铝集团电子招投标平台 http://eb.chinalco.com.cn/cms/index.htm, 输入用户名和密码登录。

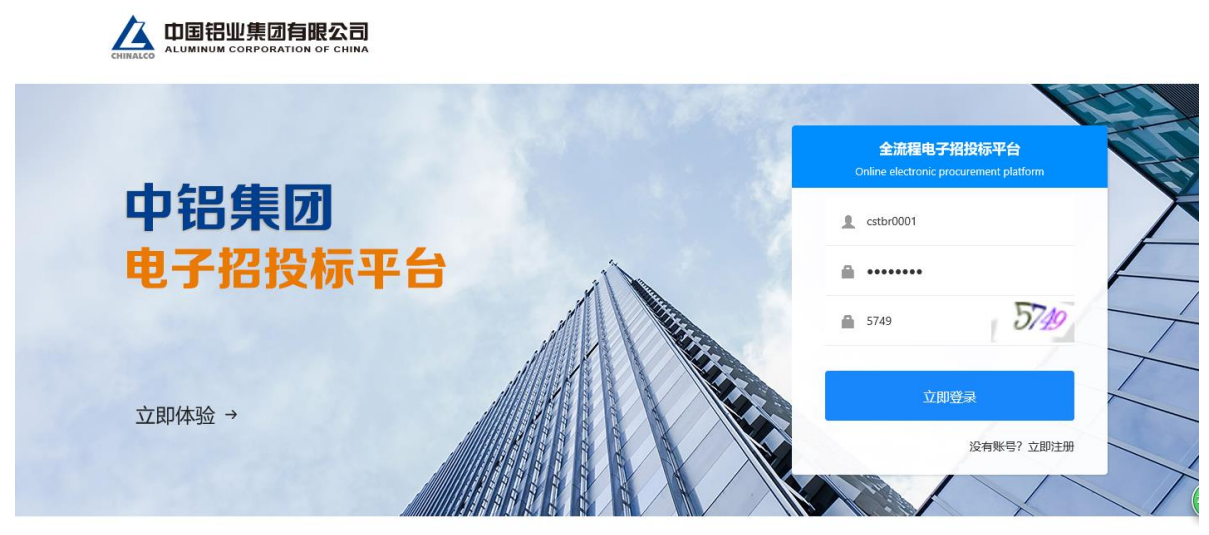

技术支持: 上海汇招信息技术有限公司(易招标) 中铝集团电子招投标平台(V1.0)

## 登陆后点击系统管理

| A 测试投标人01 (                                                                          | (影子)                                |        | 型 工作台 | 项目管理  | 综合办公 | 系统管理 |      |                 |     | Ω  | 澳              | 试投标 | 人01(   | 影子) ~                                         |
|--------------------------------------------------------------------------------------|-------------------------------------|--------|-------|-------|------|------|------|-----------------|-----|----|----------------|-----|--------|-----------------------------------------------|
| 测试投标人(                                                                               | 01 (影子) 💄                           | 我的项目   |       |       |      |      | 全部项目 | 我的日             | 程   |    |                |     |        | 1.<br>I i i i i i i i i i i i i i i i i i i i |
|                                                                                      |                                     | 🎦 影子项目 |       |       |      |      | ~    | <               |     | 20 | 19-02          | -12 |        | $\triangleright$                              |
|                                                                                      |                                     |        |       | 影子项目标 | 段1   |      |      | H               | _   | =  | Ξ              | 四   | 五<br>1 | 六<br>2                                        |
| 修改信息                                                                                 | 🕞 退出登录                              |        |       |       |      |      |      | 3               | 4   | 5  | 6              | 7   | 8      | 9                                             |
| 通知公告                                                                                 | 更多                                  |        |       | 开标中   |      |      |      | 10              | 11  | 12 | 13             | 14  | 15     | 16                                            |
|                                                                                      |                                     |        |       |       |      |      |      | 24              | 25  | 26 | 20             | 28  | 22     | 23                                            |
|                                                                                      |                                     |        |       |       |      |      |      | <b>0</b><br>告标者 | ŧĿĿ |    | <b>0</b><br>开标 |     | 评      | <b>0</b><br>示公示                               |
| 常用文件                                                                                 | 更多                                  |        |       |       |      |      |      |                 |     |    |                |     |        |                                               |
| <ul> <li>中铝集团电子招投</li> <li>中铝集团电子招投</li> <li>中铝集团电子招投</li> <li>国富安数字认证(0)</li> </ul> | 际平台常见问题<br>际平台投标文件编制客户<br>CA)证书安装文件 |        |       |       |      |      |      |                 |     |    |                |     |        | 0                                             |

# 点击绑定 CA-输入密码

| ▲ 测试投标人01 (影子 | F)      |             | 山 工作台  | 项目管理  | 综合办公 | 系统管理    |       | Ω | 测试投标人01 (影子) | $\sim$ |
|---------------|---------|-------------|--------|-------|------|---------|-------|---|--------------|--------|
| Ē             | ── 绑定C/ | <b>A</b> () |        |       |      |         |       |   | CA注册         | Ħ      |
| 系统管理          |         |             |        |       |      |         |       |   |              | ^      |
| 企业信息管理 >      | * CA密码  | 3           | * CA类型 | 国富安CA | ~    |         |       |   | CA登录         |        |
| ⇒ 身份切換        |         |             |        |       |      |         |       |   |              |        |
| ☐ 绑定CA        | 证书信息    | Ē.          |        |       |      |         |       |   |              |        |
|               | 机构名称    |             |        |       |      | 证书类型    |       |   |              |        |
|               | 国家      |             |        |       | 背份   |         |       |   |              |        |
|               | 城市      |             |        |       |      | 邮箱      |       |   |              |        |
|               | 证书有效期起  | 始           |        |       |      | 证书有效期截止 |       |   |              |        |
|               |         |             |        |       |      |         |       |   |              |        |
|               |         |             |        |       | 绑罚   |         |       |   |              | 71     |
|               | CA类型    | 证书序列号       |        | 证书类型  | 机构名称 |         | 证书有效期 | 撛 | 作            |        |
|               |         |             |        |       |      |         |       |   |              |        |

## 显示信息点击绑定即可

| ▲ 测试投标人01 (影号) | 子)             |                               | 團 工作台  | 项目管理  | 综合办公    | 系统管理 | D                     | 测试投标人01(暴 | 彡子) ~  |  |
|----------------|----------------|-------------------------------|--------|-------|---------|------|-----------------------|-----------|--------|--|
| e              | ₩<br>∰<br>绑定C/ | <b>A</b> ()                   |        |       |         |      |                       | c         | A注册    |  |
| 系统管理           |                |                               |        |       |         |      |                       |           | ^      |  |
| 企业信息管理 >       | * CA密码         | 3                             | * CA类型 | 国富安CA | ~       |      |                       | CA登录      |        |  |
| ⇒ 身份切換         |                |                               |        |       |         |      |                       |           |        |  |
| ☐ 绑定CA         | 证书信题           | 3                             |        |       |         |      |                       |           |        |  |
|                | 机构名称           |                               |        |       | 证书关型    |      |                       |           |        |  |
|                | 国家             |                               |        |       | 背份      |      |                       |           |        |  |
|                | 城市             |                               |        |       |         | 邮箱   |                       |           |        |  |
|                | 证书有效期起         | 始                             |        |       | 证书有效明截止 |      |                       |           |        |  |
|                |                |                               |        |       | (新)     |      |                       |           |        |  |
|                | CA类型           | 证书序列号                         |        | 证书类型  | 机构名称    |      | 证书有效期                 | 操作        |        |  |
|                | GFACA          | 1014721f0b3e7d15e5e5bebf22111 | bbe2   | 机构证书  | 测试      |      | 2019-02-12~2020-02-12 | 解除绑定      | ,<br>, |  |